## INSTRUCTIONS ON HOW TO MANUALLY ENTER A CREDITORS' MATRIX ON CM/ECF

- I) Manually entering creditors into CM/ECF.
- 1. Log into CM/ECF.
- 2. Click on Bankruptcy.

| Bankruptcy | versary                                | Query                                                                             | Reports                                                                                          | Utilities                                                                                                 | Search                                                                                                    | Logout                                                                                                    |
|------------|----------------------------------------|-----------------------------------------------------------------------------------|--------------------------------------------------------------------------------------------------|----------------------------------------------------------------------------------------------------|----------------------------------------------------------------------------------------------------|----------------------------------------------------------------------------------------------------|
| nts        |                                        |                                                                                   |                                                                                                  |                                                                                                    |                                                                                                    |                                                                                                    |
| Enron Disc | covery                                 |                                                                                   |                                                                                                  |                                                                                                    |                                                                                                    |                                                                                                    |
|            | Chapter 13                             |                                                                                   |                                                                                                  |                                                                                                    |                                                                                                    |                                                                                                    |
|            | Postpetition D                         | ebt Notice                                                                        |                                                                                                  |                                                                                                    |                                                                                                    |                                                                                                    |
|            |                                        |                                                                                   |                                                                                                  |                                                                                                    |                                                                                                    |                                                                                                    |
| enance     |                                        |                                                                                   |                                                                                                  |                                                                                                    |                                                                                                    |                                                                                                    |
|            |                                        |                                                                                   |                                                                                                  |                                                                                                    |                                                                                                    |                                                                                                    |
| ations     |                                        |                                                                                   |                                                                                                  |                                                                                                    |                                                                                                    |                                                                                                    |
|            | Bankruptey ats Enron Dise mance ations | Bankruptcy versary nts nse Enron Discovery Chapter 13 Postpetition D mance ations | Bankruptcy versary Query nts useEnron Discovery Chapter 13 Postpetition Debt Notice mance ations | Bankruptcy versary Query Reports nts use Enron Discovery Chapter 13 Postpetition Debt Notice mance ations | Bankruptcy versary Query Reports Utilities nts use Enron Discovery Chapter 13 Postpetition Debt Notice mance ations | Bankruptcy versary Query Reports Utilities Search nts use Enron Discovery Chapter 13 Postpetition Debt Notice mance ations |

3. Under Bankruptcy Events, click on Creditor Maintenance.

| SECF                                | Bankruptcy | Adver.                  | Query       | Reports | Utilities | Search | Logout |
|-------------------------------------|------------|-------------------------|-------------|---------|-----------|--------|--------|
| Bankruptcy Ev                       | ents       |                         |             |         |           |        |        |
| <u>Answer/Resp</u><br><u>Appeal</u> | Enron I    | Discovery<br>Chapter 13 |             |         |           |        |        |
| Batch Filings<br>Claim Action       |            | Postpetition            | Debt Notice |         |           |        |        |
| Creditor Mai                        | ntenance   |                         |             |         |           |        |        |
| File Claims<br>Motions/App          | lications  |                         |             |         |           |        |        |

4. Click on Enter individual creditors.

| 3ECF           | Bankruptcy        | Adversary | Query | Reports | Utilities | Search | Logout |
|----------------|-------------------|-----------|-------|---------|-----------|--------|--------|
| Creditor Main  | tenance           |           |       |         |           |        |        |
| Enter individu | al creditors      |           |       |         |           |        |        |
| Upload a cree  | ditor matrix file |           |       |         |           |        |        |
|                |                   |           |       |         |           |        |        |

5. Type in the case number, click Next.

| <b>∃ECF</b>   | Bankruptcy        | Adversary   |
|---------------|-------------------|-------------|
| Creditor Proc | essing - Upload a | File Method |
| Case Number   |                   |             |
| 12-10012      | Find This Case    |             |
| Next          |                   |             |

- 6. All typed information should be justified to the left. The first line of each creditor address should be the creditor name and the last line should be the City, State, and Zip Code. A space should separate each creditor address.
- 7. Once the creditors are entered, click Next.

| SECF             | Bankruptcy                                                                                                    | Adversary                                                      | Query                                    | Reports             |
|------------------|----------------------------------------------------------------------------------------------------|----------------------------------------------------------------|------------------------------------------|---------------------|
| Add Creditor(s)  |                                                                                                    |                                                                |                                          |                     |
|                  |                                                                                                    |                                                                |                                          |                     |
|                  |                                                                                                    |                                                                |                                          |                     |
| Case number      | 12-10012 Sybrandt Davis                                                                                                    |                                                                |                                          |                     |
| Name and Address | Name may be 50 character<br>More than one creditor ma<br>Rick Grimes<br>30 Broadway<br>New York, NY 10004<br>Truck, Parts, & Tires<br>Attn: Shane McMahon<br>70 Grove Street | rs. Address may be 5 lir<br>ny be entered. Separate<br>3, Inc. | nes, 40 characters<br>creditors with a b | each.<br>lank line. |
| Creditor type    | Creditor 👻                                                                                                    |                                                                |                                          |                     |
| Next             | ● No <sup>©</sup> Yes Enti                                                                                                    | ty 🗖                                                           |                                          |                     |

8. Review that the number for Total Creditors Entered is accurate, click Submit.

| SECF            | Bankruptcy | Adversary |
|-----------------|------------|-----------|
| Total Creditors | Entered 3  |           |
| Submit          |            |           |

9. The Creditors Receipt will appear confirming the entry of creditors into the database.

| SECF               | Bankruptcy      | Adve          | rsary |
|--------------------|-----------------|---------------|-------|
| Creditors Rec      | eipt            |               |       |
| Case Number        |                 | 1:12-bk-10012 |       |
| Total Creditors Ad | ded to Database | 3             |       |